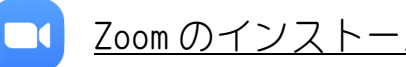

| Zoomのインス | トール方法(PC 編) |
|----------|-------------|
|----------|-------------|

|                                       | 2                                                                                                    |                                                                                                    |
|---------------------------------------|----------------------------------------------------------------------------------------------------|----------------------------------------------------------------------------------------------------|
| Goigle                                | zoom us                                                                                                    | × 🌷 Q                                                                                               |
|                                       | Q すべて 目 ニュース D 動画 🖬 画                                                                                                    | 像 🖉 ショッピング :もっと見る 設定 ツール                                                                            |
|                                       | 約 1,490,000,000 件(0.40 秒)                                                                                                    |                                                                                                    |
|                                       | zoom.us * このページを訳す                                                                                                    |                                                                                                    |
|                                       | Zoom: Video Conferencing, Web                                                                                                    | Conferencing, Webinars                                                                              |
|                                       | Zoom is the leader in modern enterprise video<br>platform for video and audio conferencing, cha<br>systems. Zoom Rooms is the original | o communications, with an easy, reliable cloud<br>at, and webinars across mobile, desktop, and room |
|                                       | Zoomミーティング                                                                                                    | 無料サインアップ                                                                                            |
|                                       | Zoomミーティングとチャット. リ                                                                                                    | Zoom is the leader in modern                                                                        |
|                                       | アルタイムメッセージングとコン<br>テンツ共有                                                                                                    | enterprise video                                                                                    |
|                                       | Download                                                                                                    | ドデナファ フレの 仕刑                                                                                        |
|                                       | Dominoud                                                                                                    | ヒティノアース下の一体型                                                                                        |
|                                       | Download from Google Play                                                                                                    | ビデオファーストの一体型                                                                                        |
|                                       | Download from Google Play<br>Download from Zoom                                                                                        | ビデオファーストの一体型 …<br>ビデオですべてが変わります. ミー<br>ティング、ウェビナー、会議室、<br>電話、チ …                                    |
| 2 「ダウンロ<br>ティング用 Zoor<br><b>ダウン</b> 「 | Download from Google Play<br>Download from Zoom<br>ード」をクリック<br>m クライアントの中にある「ダウンロー<br>ロードセンター                                          | ビデオブアース下の一体型…<br>ビデオですべてが変わります. ミー<br>ティング、ウェビナー、会議室、<br>電話、チ…<br>- ド」を、クリック<br>IT管理者用を             |
| 2 「ダウンロ<br>ティング用 Zoon<br><b>ダウン</b>   | Download from Google Play<br>Download from Zoom<br>ード」をクリック<br>m クライアントの中にある「ダウンロー<br>ロードセンター<br>イング用Zoomクライアン                         | ビデオブラウザのクライアント                                                                                      |

ZOOM アプリのダウンロードページ

## 手順3 「ダウンロード」をクリック

① <u>Internet Explorer での表示</u>は、最下位行に下記表示される 実行(R)をクリック

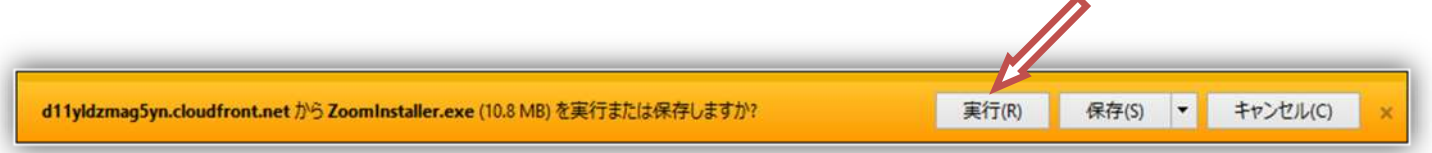

② Google Chrome での表示は、最下位行左端に下記表示される

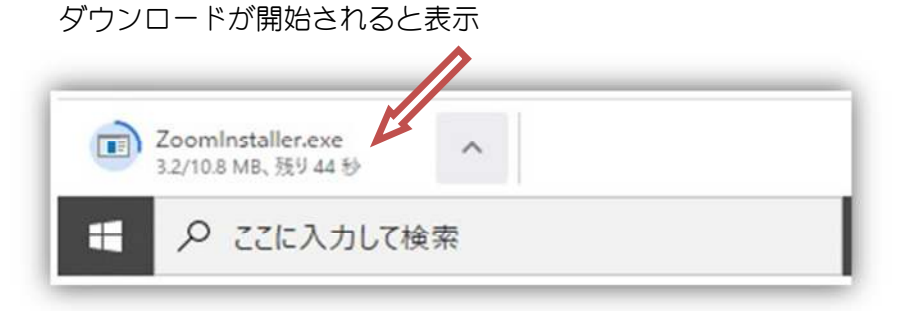

短時間でダウンロードが完了します

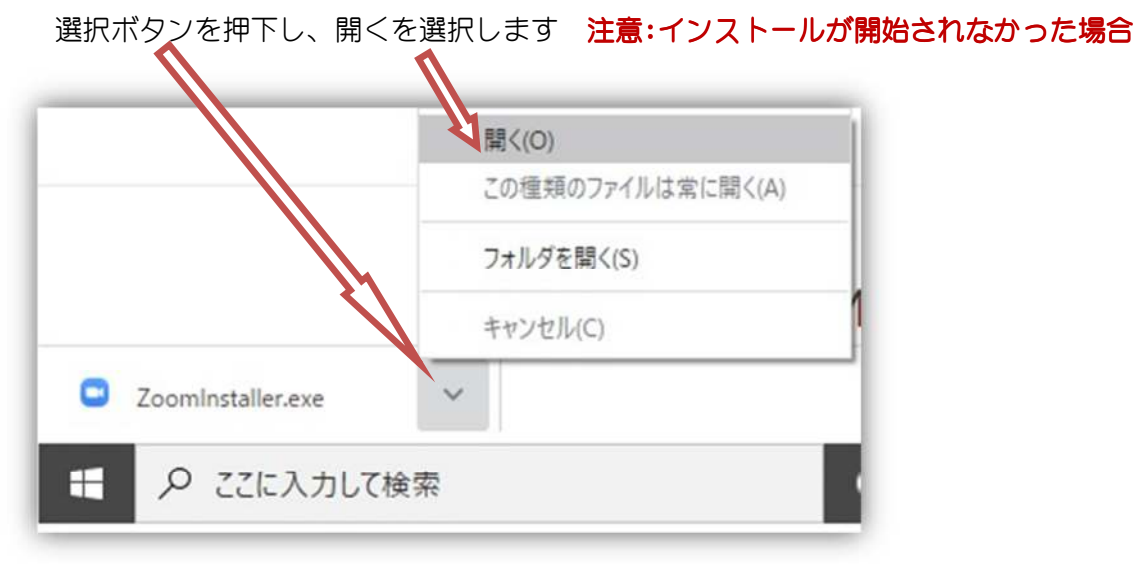

## 手順4 インストールが終了

これで、パソコン内に ZOOM がインストールされました

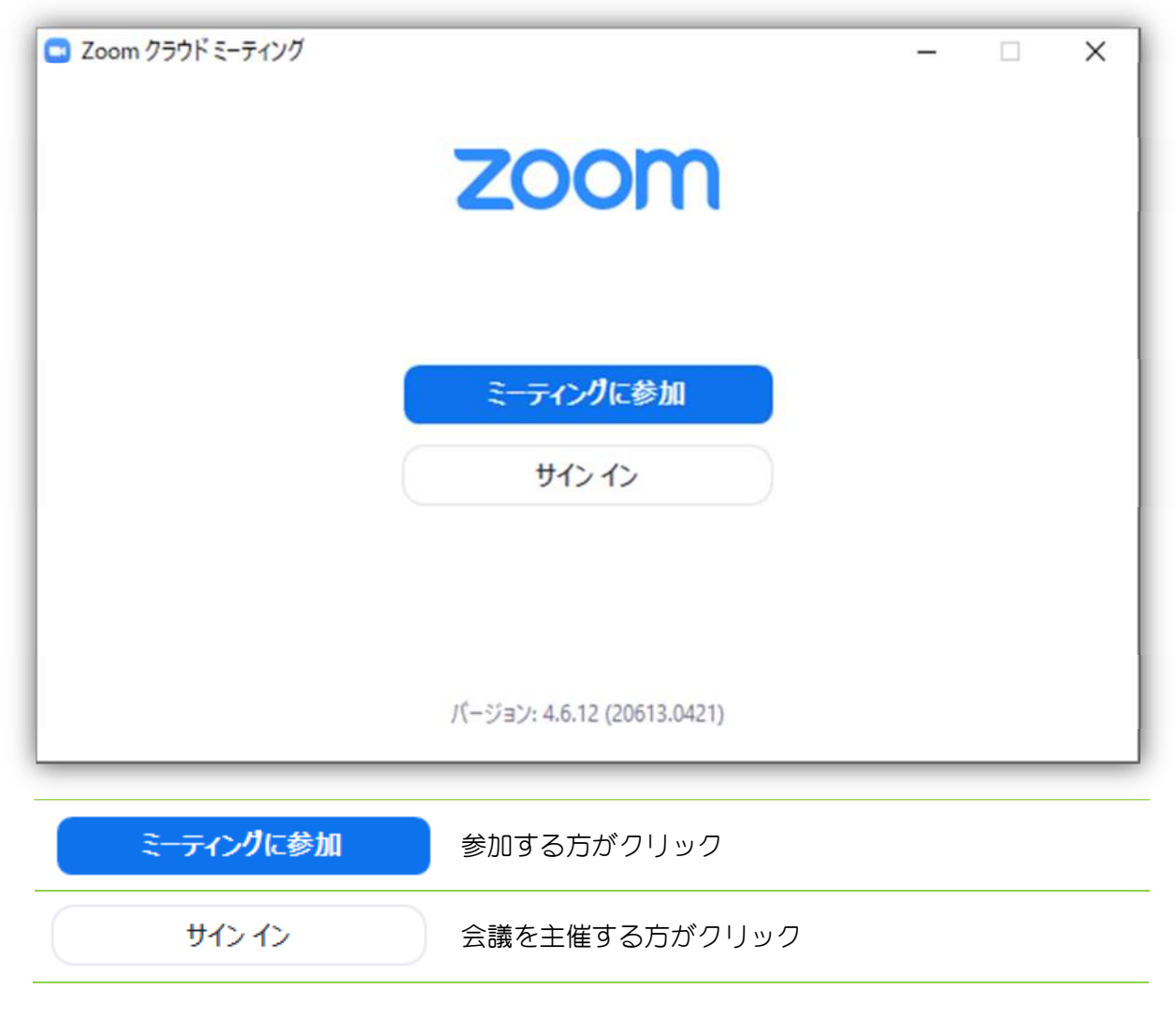

終了する場合は、右上の X をクリック

以上で Zoom で会議参加する準備が完了しました

| Zoom                     | × |
|--------------------------|---|
| ミーティングに参加                |   |
| ミーティングIDまたは個人リンク名を入力  ~  | ) |
| ✓ 将来のミーティングのためにこの名前を記憶する |   |
| □ オーディオに接続しない            |   |
| 自分のビデオをオフにする             |   |
| 参加(キャンセル)                |   |

 $\sim$ 

ミーティングIDまたは個人リンク名を入力

主催者さんから届いた URL を入力

## ZOOM インストール直後や会議が開催されていない場合は、キャンセルします

| 📑 Zoom クラウド ミーティング |                            | - | ×   |
|--------------------|----------------------------|---|-----|
|                    | zoom                       |   |     |
|                    | ミーティングに参加                  |   |     |
|                    | 51242                      |   |     |
|                    |                            |   |     |
|                    | パージョン: 4.6.12 (20613.0421) |   | - 1 |

画面が戻りますので、右上の X をクリックして終了

スタートボタンから、Zのカテゴリー内に Zoom があり、インストールされた事が確認できます

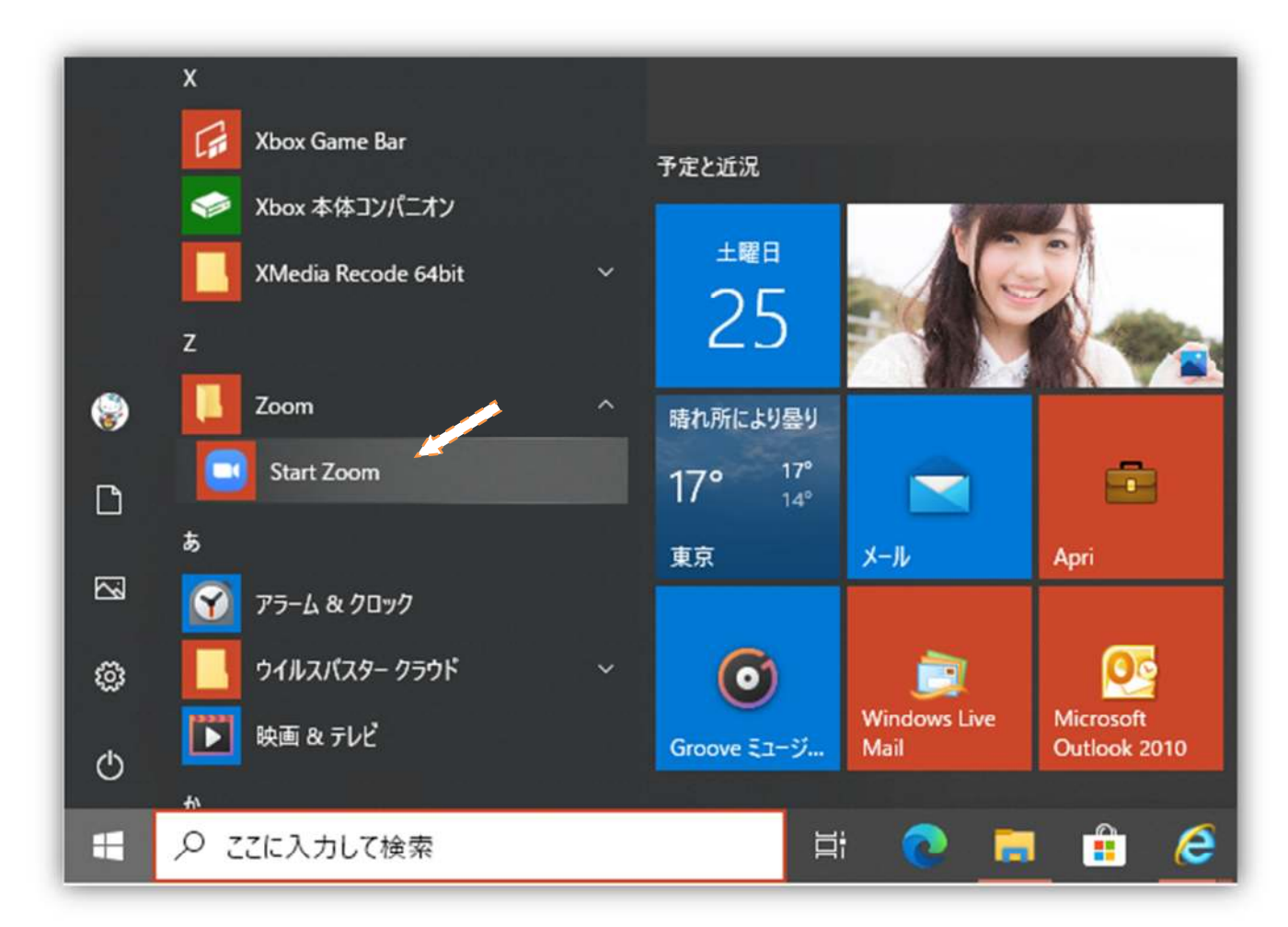

参加するだけの方は実行する必要がないので、このままで大丈夫 主催者になる方はスタートにピン留め等すると楽です